# Modo Callback

# Paso 1 Creación de las Extensiones

Para crear las extensiones para los agentes, vamos a la interfaz web de Issabel **PBX→Configuración PBX→Extensiones** Añadimos una nueva extensión del tipo SIP, en el numero de extensión ponemos un número que debe de ser de **4 DÍGITOS** y un nombre

| ásico                        |                            |                 |  |
|------------------------------|----------------------------|-----------------|--|
| Clases de Servicio           | Add SIP Extension          |                 |  |
| Códigos de funcionalidad     | Add SIF Extension          |                 |  |
| Extensiones                  | - Añadir extensión         |                 |  |
| Rutas Salientes              | Prinsi Gosciani            |                 |  |
| Troncales                    |                            |                 |  |
| ontrol de Llamadas entrantes | Extensión del usuario      | 1001            |  |
| Anuncios                     | N -                        |                 |  |
| Colas                        | Nomb 😼 para mostrar 🖻      | Agente 1        |  |
| Condiciones de Tiempo        | CID Num Alias              |                 |  |
| Control de Flujo de          | CID Hum Allas              | <pre>&gt;</pre> |  |
| Llamadas                     | Alias SIP <sup>10</sup>    |                 |  |
| DIDs Canal DAHDI             | Ondones de la extensión    |                 |  |
|                              | - opciones de la extension |                 |  |

Aplicamos los cambios y copiamos el contenido del campo secret

| 5a297256b4f6d50a08cod8f1964f8f86 |
|----------------------------------|
| RFC 2833                         |
| No - RFC3581 🔻                   |
|                                  |

que necesitaremos para configurar el terminal o softphone

# Paso 2 Creamos la Cola

Creamos la cola en **PBX→Configuración PBX→Colas→Añadir Cola** 

Le damos un número a la cola y un nombre, en la opción **Dynamic Members** añadimos los agentes que hemos creado. Los agentes se añaden usando la siguiente syntaxis **X,aaaa,b** donde

- X es el tipo de extensión S si son extensiones SIP o I si son extensiones IAX . Las letras se deben de poner en mayúsculas.
- aaaa  $\rightarrow$  es el número de la extensión del agente
- b $\rightarrow$  es el peso o prioridad del agente (0 es la más alta y 10 la más baja)

| ásico                                    |                                |                            |    |
|------------------------------------------|--------------------------------|----------------------------|----|
| Clases de Servicio                       | Añadir cola                    |                            |    |
| Códigos de funcionalidad                 |                                |                            |    |
| Extensiones                              | Añadir cola                    |                            |    |
| Rutas Salientes                          |                                |                            |    |
| Troncales                                |                                |                            |    |
| ontrol de Llamadas entrantes<br>Anuncios | Número de cola: 🔍              | 99                         |    |
| Colas                                    | Nombre de la cola: 🤨           | ventas                     |    |
| Condiciones de Tiempo                    | Contraseña de la cola: 💿       |                            |    |
| Control de Flujo de                      | Generate Device Hints:         |                            |    |
| Liamadas                                 | Call Confirm:                  |                            |    |
| Establacar CallerID                      | Call Confirm Appounces 2       | Default                    |    |
| Fuente de Búsqueda                       | Call Confirm Announce:         | Delaur                     | N  |
| CallerID                                 | Prefijo del nombre del CID:    |                            | 13 |
| Grupos Horarios                          | Prefijo de tiempo de espera: 🖗 | No 🔻                       |    |
| Grupos de Timbrado                       | Información de alerta 🖗        |                            |    |
| IVR                                      | Información de alerta - :      |                            |    |
| Lista negra                              | Agentes fijos: 🧐               |                            |    |
| Prioridades de Cola                      |                                |                            |    |
| Rutas Dinámicas                          |                                |                            |    |
| Rutas Entrantes                          |                                |                            |    |
| Sígueme                                  | Contum régida de extensión 🖗   | (Salassiana una autansián) |    |
| pciones & Configuración                  | Captura rapida de extension    | (Seleccione una extension) |    |
| Conferencias                             | Dynamic Members: 🧐             | <u>51001</u> ,0            |    |
| Conjuntos de PIN                         |                                |                            |    |
| Correo de Voz Masivo                     |                                |                            |    |
| Grabaciones del Sistema                  |                                |                            |    |
| Idiomas<br>Música en Espera              | Cantura rápida do ovtoncián 🙆  | (Seleccione una extensión) |    |
| Otras Aplicaciones                       | Captura rapida de extensión 👻  |                            |    |
| Otros Destinos                           | Restrict Dynamic Agents        | Sí No                      |    |
| Pagipación e                             | Agent Postrictions             | Call as Dialed             |    |
| Intercomunicación                        | Agent Restrictions             | Call as Dialed             |    |
| Parking                                  |                                |                            |    |
| cceso Remoto                             | General Queue Options          |                            |    |
| DISA                                     |                                |                            |    |

### Paso 3 Configuramos las Extensiones CALLBACK

### Call Center→ Opciones de Agente → Extensiones CallBack→Nueva Extensión callback

Seleccionamos la Extensión, le asignamos un nombre, una contraseña númerica y guardamos

| note                                                                                                    | la contraseña debe de<br>terminal                                                      | e ser númerica para poder in                    | troducirla desde e | l teclado del              |
|----------------------------------------------------------------------------------------------------|----------------------------------------------------------------------------------------|-------------------------------------------------|--------------------|----------------------------|
|                                                                                                    |                                                                                        |                                                 |                    |                            |
|                                                                                                    | no es necesario rellenar                                                               | r el campo EECP Password                        |                    |                            |
|                                                                                                    |                                                                                        |                                                 |                    |                            |
|                                                                                                    |                                                                                        |                                                 |                    |                            |
| A Call Captor /                                                                                                    | Ondones de Aneste / Extensiones Collback                                               |                                                 |                    |                            |
| A Call Center /                                                                                                    | Opciones de Agente / Extensiones Callback                                              |                                                 |                    | / .                        |
| <ul> <li>A Call Center /</li> <li>A Nueva e</li> <li>Guardar Cana</li> </ul>                                                                              | Opciones de Agente / Extensiones Callback<br>extensión callback<br>celar               |                                                 |                    | / 📰 🕀                      |
| <ul> <li>n Call Center /</li> <li>Nueva e</li> <li>Guardar Cane</li> <li>Extensión Callback:</li> </ul>                                                   | Opciones de Agente / Extensiones Callback<br>extensión callback<br>celar               | Nombre: •                                       | Agente 1           | / 📑 🕀                      |
| <ul> <li>A Call Center /</li> <li>A Call Center /</li> <li>A Nueva e</li> <li>Guardar Cant</li> <li>Extensión Callback:</li> <li>Contraseña: *</li> </ul> | Opciones de Agente / Extensiones Callback<br>extensión callback<br>celar<br>SIP/1001 • | Nombre: <b>*</b><br>Repita contraseña: <b>*</b> | Agente 1           | / 📰 🖨<br>• Campo requerido |

### Paso 4 - Configuramos la interfaz de las colas para el Call Center

#### Call Center→Llamadas Entrantes→Colas→Seleccionar una cola Seleccionamos la cola que

#### habíamos creado y añadimos un guión que se le mostrará al agente y le servirá de guía.

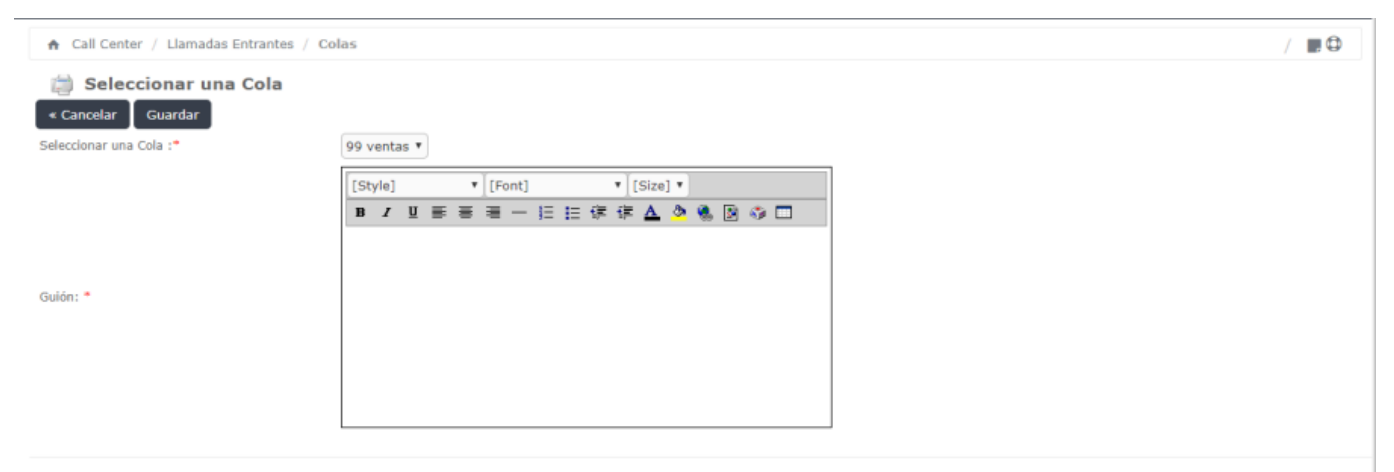

Issabel is licensed under GPL. 2006 - 2019.

# Paso 5 Validación del agente

#### Call Center→Consola de agente

| ♠ Call Center / Consola de Agente                               | / 🔳 🤅                                                                                                    |
|-----------------------------------------------------------------|----------------------------------------------------------------------------------------------------|
|                                                                 | Bienvenido a la Consola de Agente Por favor seleccione su número de agente y su extensión Extensión de Callback: SIP/1001 - Agente 1  Contraseña: Contraseña: Callback Login: Callback Login: Ingresar |
| ▲ Call Center / Consola de Agente                               | / 📰 🤇                                                                                                    |
| Consola de Agente: SIP/1001 - Agente 1<br>No hay llamada activa | Guardar datos Fin sesión                                                                                                    |
| Llamada                                                         |                                                                                                    |
| Información     Formularios     Joiálogo                        |                                                                                                    |

Issabel is licensed under GPL. 2006 - 2019.

También nos podemos validar directamente desde el teléfono marcando **\*45+n<sup>o</sup>cola**. Por ejemplo si nuestra cola es la 99 para conectarnos como agentes a dicha cola pulsaríamos en el teléfono **\*4599** 

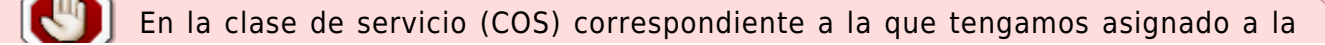

٩

extensión del usuario, debemos de tener habilitado las opciones: Qqueues, app-queuetoggle y app-queue-caller-count

### Referencias

- https://randomcontributions.blogspot.com/2019/01/issabel-contact-center-installation.html
- https://www.sinologic.net/2009-05/alternativa-al-agentcallbacklogin-en-asterisk-16.html

From: https://intrusos.info/ - **LCWIKI** 

Permanent link: https://intrusos.info/doku.php?id=voip:issabel:callcenter:callback

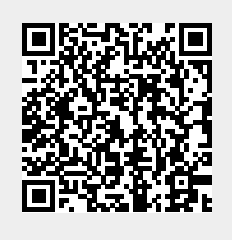

Last update: 2023/01/18 14:46